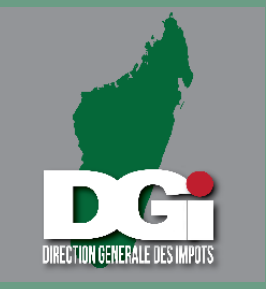

# DIRECTION GENERALE DES IMPÔTS Portail eHetra

# **<u>Guide utilisateur</u>**

**Espace Connecté Adhérent eHetra** 

Décembre 2021

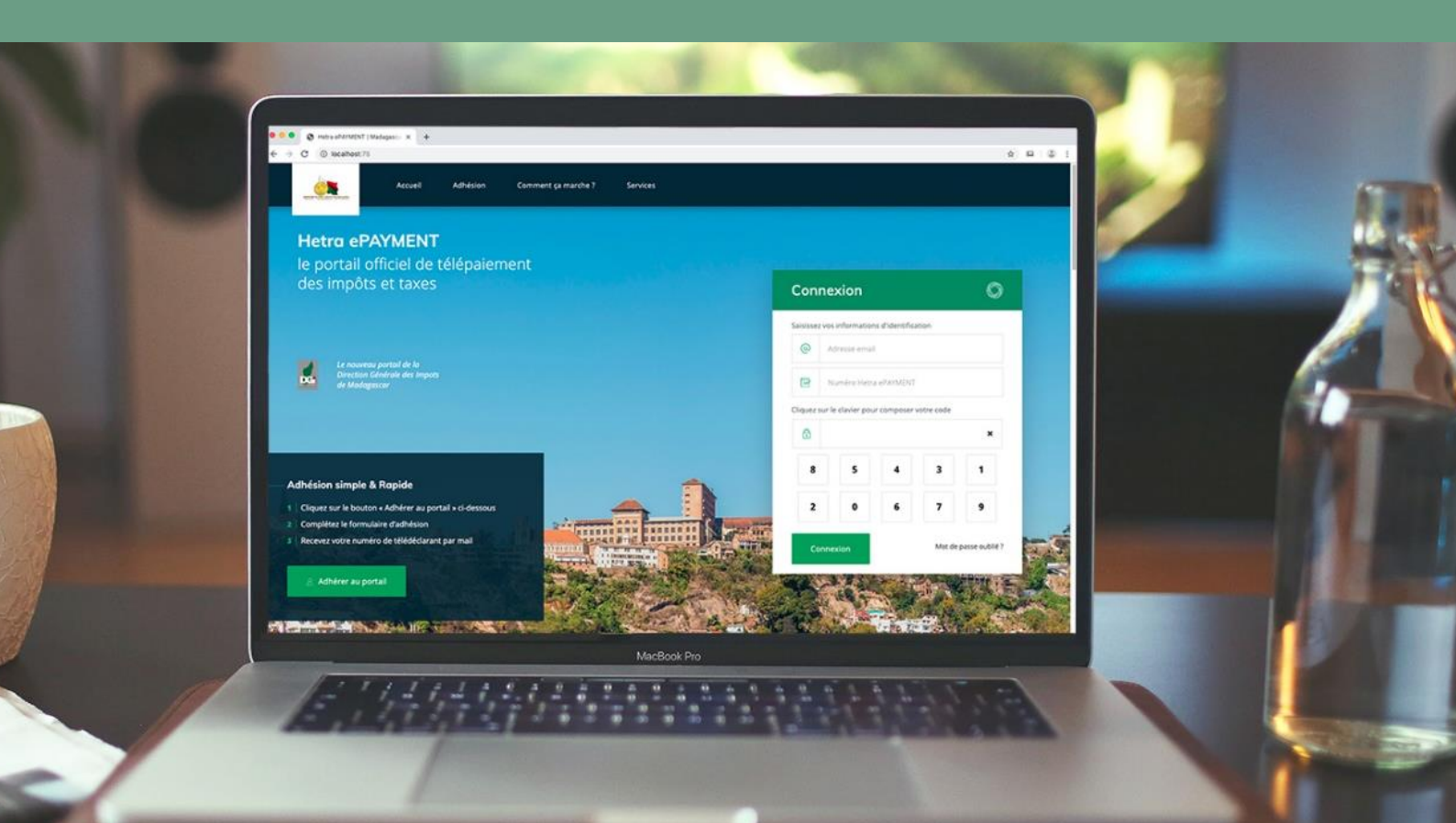

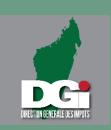

## Table des matières

| 1   | Accueil de l'espace entreprise                                          |    |
|-----|-------------------------------------------------------------------------|----|
| 1.1 | Accueil de l'espace connecté                                            | 3  |
| 1.2 | Durée de la session                                                     | 4  |
| 2   | eDéclarations                                                           | 5  |
| 2.1 | Déclarations à effectuer                                                | 5  |
| 2.2 | Les étapes du processus de télédéclarations                             | 6  |
| 2.3 | Description des étapes de la télédéclaration                            | 6  |
| 2.4 | Cas particulier de la Taxe sur la Valeur Ajoutée (TVA)                  |    |
| 2.5 | Déclarations déposées                                                   |    |
| 3   | ePayment                                                                |    |
| 3.1 | Liste des paiements à effectuer et initialisation d'un nouveau paiement |    |
| 3.2 | Suivi de vos ordres ePAYMENT en cours de traitement                     |    |
| 3.3 | Historique des paiements                                                |    |
| 3.4 | Validation multiple des ordres de paiement                              | 19 |
| 4   | eCrédit                                                                 |    |
| 4.1 | Demande RCTVA                                                           |    |
| 4.2 | Dépôt des factures                                                      |    |
| 5   | eDocuments                                                              |    |
| 5.1 | Fonctionnement des eDocuments et recherche de documents                 |    |
| 6   | Mon Compte eHetra                                                       |    |
| 6.1 | Gestion des utilisateurs                                                |    |
| 6.2 | Gestion des comptes bancaires                                           |    |
| 6.3 | Gestion des signatures                                                  |    |
| 6.4 | Mes informations                                                        |    |
| 6.5 | Mot de passe                                                            |    |
|     |                                                                         |    |

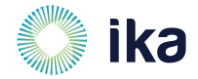

Page 2 sur 34

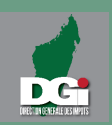

## **1** Accueil de l'espace entreprise

#### 1.1 Accueil de l'espace connecté

Chaque utilisateur se connectant à son espace eHetra sécurisé est redirigé vers la page d'accueil.

| eHetra<br>Portali fiscal de la République de Madagascar                  |                  |                    | Mon compte $ 	imes $                                                                              | Guide               | E Déconnexie                                                                                        | on                            |
|--------------------------------------------------------------------------|------------------|--------------------|---------------------------------------------------------------------------------------------------|---------------------|----------------------------------------------------------------------------------------------------|-------------------------------|
| $\widehat{\mbox{\ \ one }}$ Accueil eDéclarations $\lor$ ePayment $\lor$ | eDocuments       | eAttestations      |                                                                                                   |                     |                                                                                                    | <b>,</b>                      |
| Bienvenue sur votre 4 nnecté 5<br>eHetra                                 |                  | 6                  | NFORMATION PROFIL<br>tienne.rochery@ikaconseil.com<br>OCIETE 1 IKA CONSEIL - INFORMATIQU<br>IIF 1 | C<br>n<br>IE n<br>n | DERNIÈRES CONNEXIO<br>nercredi 03 juin 2020 -<br>nercredi 03 juin 2020 -<br>nercredi 03 juin 2020 - | NS<br>16:02<br>11:41<br>10:34 |
| Télépayer<br>Vous pouvez payer l'ensemble de vos télédéclarations non    | Paiements e      | n cours            |                                                                                                   |                     |                                                                                                    |                               |
| encore soldées.                                                          | DATE<br>CRÉATION | DATE<br>TRAITEMENT | BANQUE                                                                                            | MONTANT<br>TOTAL    | STATUT                                                                                              |                               |
| Déclarations en attente de paiement 48                                   | 28/05/2020       | -                  | Banque Malgache de l'Océan Indien                                                                 | 350 000             | <ul> <li>Remis à la<br/>banque</li> </ul>                                                           |                               |
| Accéder à la page de paiement                                            | 28/05/2020       |                    | Banque Malgache de l'Océan Indien                                                                 | 1 200               | Remis à la banque                                                                                   |                               |
|                                                                          | 26/05/2020       |                    | Banque Malgache de l'Océan Indien                                                                 | 24 680              | <ul> <li>Remis à la<br/>banque</li> </ul>                                                           |                               |
| Vous pouvez consulter tout l'historique de vos transactions              | 18/05/2020       |                    | Banque Malgache de l'Océan Indien                                                                 | 20 381              | <ul> <li>Remis à la<br/>banque</li> </ul>                                                           |                               |
| sur eHetra.                                                              | 12/05/2020       |                    | Banque Malgache de l'Océan Indien                                                                 | 2 058               | <ul> <li>Remis à la<br/>banque</li> </ul>                                                           |                               |
| Palements finalisés depuis votre dernière visite 0<br>Voir l'historique  | 08/05/2020       |                    | Banque Malgache de l'Océan Indien                                                                 | 130                 | ✓ Remis à la<br>banque                                                                              |                               |
|                                                                          | 07/05/2020       |                    | Banque Malgache de l'Océan Indien                                                                 | 16 321              | Remis à la<br>banque                                                                                |                               |

- 1. Menu principal : c'est le menu par lequel vous accédez à l'ensemble des fonctionnalités du site, en fonction de vos habilitations.
- 2. Bouton de déconnexion : pour terminer votre session, vous devez cliquer sur le bouton de déconnexion avant de quitter la navigation.
- 3. Dernières connexions sur le compte : ce bloc vous permet de visualiser à quelles dates ont eu lieu vos dernières connexions.
- 4. eDéclarations : c'est le menu vous permet de télédéclarer vos obligations fiscales, et également de consulter toutes les télédéclarations envoyées à la DGI.
- 5. ePayment : vous pouvez à partir de ce menu payer vos télédéclarations.
- 6. eCrédit : vous pouvez à partir de ce menu demander un remboursement de crédit de TVA .
- 7. eAttestations : vos demandes de cartes fiscales sont désormais disponibles en ligne.

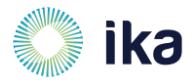

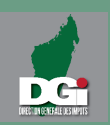

#### 1.2 Durée de la session

Une fois connecté, vous pouvez naviguer sur le portail puis vous déconnecter comme pour tout espace connecté d'un site internet standard.

Néanmoins, en cas d'inactivité, une fin de session automatique (déconnexion automatisée) sera effectuée par le système au bout de 15 minutes.

Cette déconnexion automatique vise à renforcer la sécurité de vos données.

#### Attention cependant à ne pas perdre vos saisies lors de la saisie de formulaires volumineux.

Veillez à enregistrer la page de saisie en cours si vous quittez momentanément votre poste.

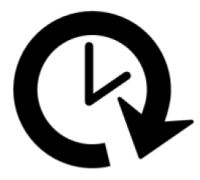

15 minutes

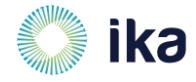

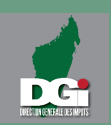

## 2 eDéclarations

#### 2.1 Déclarations à effectuer

La page des déclarations à effectuer présente l'ensemble de déclarations d'impôt et taxe disponibles en ligne et non encore transmises à ce jour.

Ces déclarations sont listées sous la forme de trois tableaux distincts :

#### Déclarations à effectuer

transmis à la DGI.

échéance fiscale. Les formulaires sont affichés en

fonction des obligations fiscales que vous avez

Vous retrouvez ici l'ensemble de vos déclarations De manière indéj à effectuer avant la date de limite de votre fiscales mensuel

De manière indépendante de vos échéances fiscales mensuelles, vous pouvez à tout moment réaliser des déclarations intermittentes. Déclarations hors délais

Dès lors que vous avez dépassé l'échéance de votre déclaration, vous retrouvez dans la rubrique 'Déclarations hors délais » l'ensemble des déclarations non effectuées à ce jour.

Pour accéder directement à la rubrique qui vous intéresse, vous pouvez cliquer directement sur le bouton concerné.

Déclarations intermittentes

| Affichage de la période                                                                                                    | PÉRIODE      |
|----------------------------------------------------------------------------------------------------|--------------|
| Les tableaux restituent la période liée à la déclaration à effectuer.<br>La période affichée dépend de la périodicité de l'impôt à déclarer.                                                                          | Janvier 2020 |
| Date limite de déclaration                                                                                                    | DATE LIMITE  |
| La déclaration au-delà de cette date n'est pas impossible, mais vous vous exposerez alors à des pénalités de retard.                                                                                                  | 31/12/2020   |
| Démarrer la déclaration                                                                                                    |              |
| Le bouton « démarrer la déclaration » permet d'accéder au formulaire de<br>déclaration de l'impôt concerné pour la période concernée. La déclaration<br>n'a pas encore été démarrée                                   | ⇔ Démarrer   |
| Reprendre la déclaration                                                                                                    |              |
| Le bouton « reprendre la déclaration » indique qu'une déclaration a été initialisée mais n'as pas été finalisée (transmise) définitivement. En effet, la déclaration s'enregistre automatiquement en cours de saisie. | C Reprendre  |

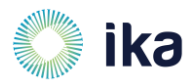

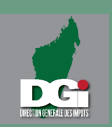

#### 2.2 Les étapes du processus de télédéclarations

L'ensemble de déclarations d'impôts se déroule selon un processus standard comprenant entre 5 et 6 étapes :

• 5 étapes si la déclaration comprend uniquement des pièces justificatives à ajouter au formulaire

| 1. Présentation 2. Formulaire 3. Pièces jointes (a) 4. Prévisualisation (c) 5. Confirmation |
|---------------------------------------------------------------------------------------------|
|---------------------------------------------------------------------------------------------|

 6 étapes si la déclaration comprend en plus des pièces jointes, des états annexes détaillés à saisir à l'écran ou à renseigner via un fichier EDI

| 1. Présentation | 2. Formulaire | 3. Pièces jointes | 4. Annexes<br>détaillées | 5. Prévisualisation | 6 . Confirmation |
|-----------------|---------------|-------------------|--------------------------|---------------------|------------------|
|-----------------|---------------|-------------------|--------------------------|---------------------|------------------|

Les étapes grisées sont celles qui n'ont pas été renseignées par un des utilisateurs du compte contribuable. Dès qu'elles sont renseignées et enregistrées, elles passent au vert. Elles sont accessibles en suivant le workflow ou en cliquant directement sur le titre si elles sont vertes.

#### 2.3 Description des étapes de la télédéclaration

| Etape           | Description                                                                                                    |  |  |  |  |
|-----------------|----------------------------------------------------------------------------------------------------|--|--|--|--|
| 1. Présentation | Cette étape permet de présenter la déclaration à débuter.                                                                                                    |  |  |  |  |
|                 | Elle vous présente :                                                                                                    |  |  |  |  |
|                 | <ul> <li>Le libellé de l'impôt et la période concernée.</li> <li>Eventuellement les modèles à utiliser pour les pièces justificatives.</li> <li>Un rappel des dernières déclarations effectuées par l'entreprise sur cet impôt.</li> </ul> |  |  |  |  |
|                 | en bas de l'écran.                                                                                                    |  |  |  |  |
| 2. Formulaire   | Le formulaire correspond à la saisie des données de l'impôt.                                                                                                    |  |  |  |  |
|                 | Il correspond au formulaire papier et permet une saisie à la fois intuitive et orienté<br>l'impôt concerné :                                                                                                    |  |  |  |  |
|                 | <ul> <li>Calculs automatiques pour simplifier le travail des contribuables.</li> <li>Contrôles de cohérence de saisie automatisée, pour limiter les erreurs de saisie.</li> </ul>                                                          |  |  |  |  |

Page 6 sur 34

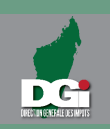

| Etape                 | Description                                                                                                    |
|-----------------------|----------------------------------------------------------------------------------------------------|
| 3. Pièces jointes     | Pour certaines déclarations, des justificatifs sont à joindre à la déclaration. Pour les impôts en ligne, vous pourrez ajouter vos justificatifs directement depuis internet.                |
|                       | Vous pouvez déposer :                                                                                                    |
|                       | <ul> <li>Des fichiers scannés</li> <li>Des fichiers Excel, Word,</li> </ul>                                                                                                    |
|                       | Les pièces jointes qui accompagneront vos déclarations doivent respecter certaines règles. Sauf restrictions particulières sur certaines annexes de déclaration, les formats acceptés sont : |
|                       | <ul> <li>Types de fichiers acceptés : .PDF, .xls, .xlsx, .png ou .jpeg</li> <li>Taille de chaque fichier : 3Mo</li> </ul>                                                                    |
|                       | Vous pouvez si vous le souhaitez ajouter plusieurs pièces jointes en cliquant sur le « + »                                                                                                   |
|                       | Sélection du fichier: +                                                                                                    |
|                       | Parcourir Aucun fichier sélectionné.                                                                                                    |
|                       | Remarque : pour certaines pièces jointes, la transmission d'un fichier Excel est obligatoire pour permettre à la DGI d'exploiter correctement les données transmises.                        |
|                       | Pour les déclarations avec Annexes détaillées, cette étape permet également de charger les fichiers EDI.                                                                                     |
| 4. Annexes détaillées | Cette étape vous présente l'ensemble des données éventuellement chargées par fichier EDI à l'étape précédente.                                                                               |
|                       | Cela vous permet ainsi de contrôler que les données transmises ont été correctement interprétées par la DGI.                                                                                 |
|                       | Si vous ne souhaitez pas utiliser la transmission de fichiers EDI, vous pouvez directement saisir vos annexes détaillées sur cette page.                                                     |

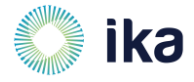

Page 7 sur 34

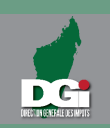

|    | Etape            | Description                                                                                                    |
|----|------------------|----------------------------------------------------------------------------------------------------|
| 5. | Prévisualisation | L'écran de prévisualisation vous permet de consulter le récapitulatif de votre déclaration avant transmission définitive.                                                      |
|    |                  | Le système vous affiche ainsi :                                                                                                    |
|    |                  | <ul> <li>Le formulaire saisi (non modifiable)</li> <li>La liste des pièces jointes ajoutées</li> </ul>                                                                         |
|    |                  | Pour finaliser votre déclaration et la transmettre définitivement à la DGI, vous devez impérativement cliquer sur le bouton « Valider » en bas de la page de prévisualisation. |
|    |                  | ⇒ Valider                                                                                                    |
|    |                  | En cliquant sur le bouton « Valider », une fenêtre de confirmation vous sera affichée pour confirmer la transmission de la déclaration.                                        |
|    |                  | Une fois la transmission confirmée, la déclaration ne sera plus modifiable.                                                                                                    |
| 6. | Confirmation     | L'écran de confirmation vous confirme la bonne réception de votre télédéclaration par la DGI.                                                                                  |
|    |                  | Il affiche notamment :                                                                                                    |
|    |                  | <ul><li>La date de transmission</li><li>L'heure de transmission</li></ul>                                                                                                    |
|    |                  | Plus bas sur la page, différents blocs vous proposent des actions à l'issue de votre transmission :                                                                            |
|    |                  | 1. Payer votre déclaration (si celle-ci contient un montant débiteur)                                                                                                    |
|    |                  | <ol> <li>Télécharger votre déclaration au format PDF, et éventuellement la liste des<br/>annexes au format PDF.</li> </ol>                                                     |
|    |                  | Remarque : votre PDF déclaration est directement intégré à votre espace<br>« eDocuments ».                                                                                     |

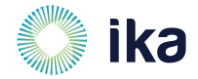

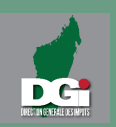

#### **2.3.1** BOUTONS DE NAVIGATION POUR LA TELEDECLARATION

Dans le processus de télédéclaration, vous constatez qu'il existe trois boutons de navigation disposés systématiquement en bas de la page :

Retour

- Retour : redirige vers l'écran des déclarations à effectuer.
- Etape précédente : redirige vers l'étape précédent de la télédéclaration.
- Poursuivre : enregistre la déclaration et passe à l'étape suivante.

#### **ENREGISTREMENT AUTOMATIQUE DE LA TELEDECLARATION**

A chaque validation d'une page (clic sur le bouton **Valider**), le système enregistre automatiquement votre saisie, afin que vous puissiez retrouver ultérieurement les données saisies sans risque de perdre votre travail.

Pour reprendre votre déclaration, cliquez sur le bouton « Reprendre » dans les déclarations à effectuer.

#### 2.3.2 CONTROLE DE LA SAISIE

#### CHAMPS OBLIGATOIRES

A plusieurs niveaux du processus de télédéclaration, des alertes ou messages peuvent vous être restitués.

En cas de champ obligatoire non renseigné, un message « La valeur est requise » est affiché au niveau du champ concerné, et bloque la validation du formulaire.

#### **REGLES DE COHERENCE DES DONNEES**

Pour certains champs, certaines règles de cohérence sont vérifiées par le système et doivent être respectées.

Ce type de contrôle est appliqué le plus souvent pour contrôler qu'un champ est saisi avec un montant positif.

En cas de non-respect de ces règles, un message « Par sécurité, un contrôle de cohérence est effectué sur ce champ. Merci de vérifier votre saisie. » est affiché au niveau du champ concerné et bloque la validation du formulaire.

Le contrôle de cohérence vous évite ainsi les erreurs de saisie (qu'elles soient en votre défaveur ou inversement) afin de sécuriser le processus de télédéclaration.

En cas d'erreur, vous devez alors apporter les corrections nécessaires pour poursuivre votre télédéclaration.

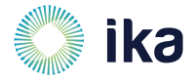

Poursuivr

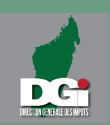

#### 2.4 Cas particulier de la Taxe sur la Valeur Ajoutée (TVA)

Le système eHetra vous permet de déposer vos annexes détaillées, justifiant notamment les déductions de TVA déclarées sur le formulaire.

Un contrôle des annexes et des montants déclarés est effectué avant l'envoi de la déclaration à la DGI.

| eHetra<br>Portail fiscal de la République de Madagascar                                                                                                    |                                                              | Mon compte $\lor$ Guide                                           | E Déconnexion                                 |  |  |  |  |
|----------------------------------------------------------------------------------------------------|--------------------------------------------------------------|-------------------------------------------------------------------|-----------------------------------------------|--|--|--|--|
| $\widehat{\mbox{\mbox{$\widehat{$\Omega$}$}$}}$ Accueil eDéclarations $\lor$ ePayment $\lor$                                                                                                    | eDocuments eAttestations                                     |                                                                   | <b>.</b>                                      |  |  |  |  |
| Annexes détaillées<br>eHetra                                                                                                    | RAISON SOCIALE NIF<br>SOCIETE 1 IKA CONSEIL - INFORMATIQUE 1 | période code impôt libellé de l'in<br>Mai 2020 TVA Taxe sur la Va | APÔT DATE LIMITE :<br>leur Ajoutée 15/06/2020 |  |  |  |  |
| 1. Présentation 2. Formulaire                                                                                                    | 3. Pièces jointes 4. Annexes détaillées                      | a     5 . Prévisualisation                                        | 6 . Confirmation                              |  |  |  |  |
| Consultation de vos annexes détaillées                                                                                                    |                                                              |                                                                   |                                               |  |  |  |  |
| Consulter le Bilan des annexes TVA<br>Afin de vérifier la validité des informations de votre télédéclaration, vous pouvez consulter le Bilan des annexes transmises ci-dessous.<br>Rappel : la transmission de la télédéclaration ne sera pas possible dans le cas où les montants du formulaire ne correspondent pas aux montants transmis dans les annexes détailées.<br>Imprimer le brouillon du bilan des EDI Imprimer le brouillon de la liste des raisons sociales Télécharger le détails des annexes (Excel) |                                                              |                                                                   |                                               |  |  |  |  |

Votre déclaration sera bloquée si les contrôles bloquants sont détectés lors du clic sur le bouton « Valider ».

| CONTRÔLE DE COHÉRENCE AVANT TRANSMISSION DE LA TÉLÉDÉCLARATION                                                                                                    |                               |  |  |  |  |  |  |  |
|----------------------------------------------------------------------------------------------------|-------------------------------|--|--|--|--|--|--|--|
| Anomalies bloquantes                                                                                                    |                               |  |  |  |  |  |  |  |
| Non-conformité entre les données saisies dans votre eDéclaration et le détail de vos annexes détaillées.       7 lignes en resultant de vos annexes détaillées.         Nous vous invitons à corriger votre saisie.       → | erreur<br>Voir le détail      |  |  |  |  |  |  |  |
| Certains NIF saisis dans vos annexes détaillées sont inconnus.       2 NIF inco         Nous vous invitons à corriger votre saisie.       →                                                                                 | nnus<br><u>Voir le détail</u> |  |  |  |  |  |  |  |
| Anomalies non-bloquantes                                                                                                    |                               |  |  |  |  |  |  |  |
| Certaines raisons sociales que vous avez saisie sont différentes des raisons connues par la DGI dans NIF Online.         Nous vous invitons à contrôler votre saisie avant transmission.           7 raisons so             | ciales<br>Voir le détail      |  |  |  |  |  |  |  |
|                                                                                                    |                               |  |  |  |  |  |  |  |

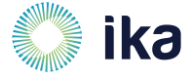

#### Page 10 sur 34

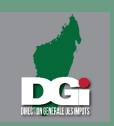

#### 2.4.1 CONTROLE DES MONTANTS

Le système eHetra va comparer automatique les lignes du formulaire de TVA et les lignes du fichier Excel des annexes détaillées.

Ainsi, vous pourrez consulter le rapport de contrôle automatiquement sur la page des Annexes détaillées, en cliquant sur le bouton de consultation du bilan des EDI.

primer le brouillon du bilan des EDI

Vous pouvez alors constater quels montants sont justifiés, et quels montants doivent être justifiés.

Attention : tant que les montants ne sont pas strictement identiques, la déclaration ne pourra pas être transmise à la DGI.

Sur l'exemple de Bilan des EDI présenté ci-dessous, la colonne la plus importante est la colonne « Ecart ». Elle doit être à 0 pour toutes les lignes afin que la déclaration soit valide dans eHetra.

| Dep.                                                               | REPOBLIKAN'I MAD<br>Filiavana. Tanindrazuma<br>DIRECTION GENERALL                                                                                                    | AGASIKARA<br>Fandrosoana<br>E DES IMPOTS                                                                                                    |                                              |                                                                  |
|--------------------------------------------------------------------|----------------------------------------------------------------------------------------------------|----------------------------------------------------------------------------------------------------|----------------------------------------------|------------------------------------------------------------------|
|                                                                    | BILAN DE TRANSMIS                                                                                                    | SION D'EDI TVA                                                                                                    |                                              |                                                                  |
| 200                                                                |                                                                                                    |                                                                                                    |                                              |                                                                  |
| U                                                                  | UNIRIBUABLE                                                                                                    |                                                                                                    |                                              |                                                                  |
| OCI                                                                | STE 1 IKA CONSEIL - INFORMATIQUE                                                                                                    |                                                                                                    |                                              |                                                                  |
| , o<br>nte                                                         | nenerivo                                                                                                    |                                                                                                    |                                              |                                                                  |
|                                                                    |                                                                                                    | ro ficaal : aranantes ar                                                                                                    |                                              |                                                                  |
| an C<br>Ant                                                        | L Cent                                                                                                    | de discal, DIRECTION DE                                                                                                    | 5 GRANDES ENTREPRIS                          | as (DGE)                                                         |
| ere                                                                | rence declaration : Perio                                                                                                    | ode a imposition : Nei 2                                                                                                    | 020                                          |                                                                  |
|                                                                    |                                                                                                    |                                                                                                    |                                              |                                                                  |
| 21                                                                 | VA COLLECTEE                                                                                                    |                                                                                                    |                                              |                                                                  |
| ŧ                                                                  | Désignation                                                                                                    | Montant Annexes                                                                                                    | Montant déclaré                              | Ecart                                                            |
| 10                                                                 | IVA collectee (lignes 105 + 106 +107 + 108 + 115 + 125)                                                                                                    | 5 297 085.20                                                                                                    | 0.00                                         | 5 297 085.20                                                     |
| 270                                                                | Autres TVA collectées sur régularisations                                                                                                    | 18 776 453.20                                                                                                    | 0.00                                         | 18 776 453.20                                                    |
| 271                                                                | Collectée non encore encaissée sur Marchés publics                                                                                                    | 7 001 589.80                                                                                                    | 0.00                                         | 7 001 589.80                                                     |
| 272                                                                | Report - TVA collectée non encore encaissée sur Marchés publics                                                                                                    | 0.00                                                                                                    | 0.00                                         | 0.00                                                             |
| 273                                                                | Collectée encaissée sur Marchés publics de la période                                                                                                    | 8 237 911.00                                                                                                    | 0.00                                         | 8 237 911.00                                                     |
|                                                                    |                                                                                                    |                                                                                                    |                                              |                                                                  |
| 12 1                                                               |                                                                                                    |                                                                                                    |                                              |                                                                  |
| #                                                                  | Désignation                                                                                                    | Montant Annexes                                                                                                    | Montant déclaré                              | Ecart                                                            |
| 300                                                                | Sur les biens locaux destinés à la revente                                                                                                    | 15 625 860.00                                                                                                    | 0.00                                         | 15 625 860.00                                                    |
| 305                                                                | Sur les biens importés destinés à la revente                                                                                                    | 0.00                                                                                                    | 0.00                                         | 0.00                                                             |
| 315                                                                | Sur investissements incorporels (importés et/ou locaux) : non éligibles                                                                                                    | 0.00                                                                                                    | 0.00                                         | 0.00                                                             |
|                                                                    | Custometics and a second la la sur and distribute                                                                                                    |                                                                                                    | 0.00                                         | 0.00                                                             |
| 316                                                                | Sur investissements corporets locaux non eligibles                                                                                                    | 0.00                                                                                                    |                                              |                                                                  |
| 316<br>320                                                         | Sur investissements corporels locaux non engibles                                                                                                    | 0.00                                                                                                    | 0.00                                         | 0.00                                                             |
| 316<br>320<br>330                                                  | Sur investissements corporels locaux non engibles Sur investissements corporels locaux éligibles Sur investissements corporels importés éligibles                                                                                                    | 0.00                                                                                                    | 0.00                                         | 0.00                                                             |
| 316<br>320<br>330<br>335                                           | Sur investissements corporels locaux éligibles<br>Sur investissements corporels locaux éligibles<br>Sur investissements corporels importés éligibles<br>Sur investissements corporels importés non éligibles                                                                                                    | 0.00                                                                                                    | 0.00                                         | 0.00                                                             |
| 316<br>320<br>330<br>335<br>338                                    | Sur investissements corporels locaux éligibles<br>Sur investissements corporels locaux éligibles<br>Sur investissements corporels importés éligibles<br>Sur investissements corporels importés no éligibles<br>Sur actuats gazole lés sux opérations de transport terrette de marchandises et hydrocarbures                                                                                                    | 0.00                                                                                                    | 0.00<br>0.00<br>0.00                         | 0.00                                                             |
| 316<br>320<br>330<br>335<br>338<br>340                             | Sur investissements corporels locaux éligibles<br>Sur investissements corporels locaux éligibles<br>Sur investissements corporels importés éligibles<br>Sur investissements corporels importés non éligibles<br>Sur actuats gace lies aux opérations de transport terrestre de marchandises et hydrocarbures<br>Sur les autres biens locaux                                                                                                    | 0.00 0.00 0. | 0.00                                         | 0.00<br>0.00<br>0.00<br>0.00                                     |
| 316<br>320<br>330<br>335<br>338<br>340<br>345                      | Sur investissements corporels locaux éligibles<br>Sur investissements corporels locaux éligibles<br>Sur investissements corporels importés éligibles<br>Sur investissements corporels importés non éligibles<br>Sur acheta gazole lies aux opérations de transport terrestre de marchandises el hydrocarbures<br>Sur les autres biens locaux<br>Sur les autres biens importés                                                                                                    | 0.00<br>0.00<br>0.00<br>0.00<br>675 000.00                                                                                                    | 0.00<br>0.00<br>0.00<br>0.00<br>0.00         | 0.00<br>0.00<br>0.00<br>0.00<br>675 000.00                       |
| 316<br>320<br>330<br>335<br>338<br>340<br>345<br>350               | Sur investissements corporels locaux éligibles<br>Sur investissements corporels locaux éligibles<br>Sur investissements corporels importés éligibles<br>Sur investissements corporels importés non éligibles<br>Sur achela gazole lés aux opérations de transport terrestre de marchandises et hydrocarburee<br>Sur les autres biens locaux<br>Sur les autres biens inportés<br>Sur les services locaux                                                                                                    | 0.00<br>0.00<br>0.00<br>675 00.00<br>0.00                                                                                                    | 0.00<br>0.00<br>0.00<br>0.00<br>0.00         | 0.00<br>0.00<br>0.00<br>0.00<br>675 000.00<br>0.00               |
| 316<br>320<br>330<br>335<br>338<br>340<br>345<br>350<br>355        | Sur investissements corporels locaux éligibles<br>Sur investissements corporels locaux éligibles<br>Sur investissements corporels importés éligibles<br>Sur investissements corporels importés éligibles<br>Sur achels gazde lés aux opérations de transport terrestre de marchandises et hydrocarbures<br>Sur les autres biens locaux<br>Sur les autres biens importés<br>Sur les services locaux<br>Sur les services locaux                                                                                | 0.00<br>0.00<br>0.00<br>0.00<br>675 000.00<br>0.00<br>446 501.00                                                                                                    | 0.00<br>0.00<br>0.00<br>0.00<br>0.00<br>0.00 | 0.00<br>0.00<br>0.00<br>0.00<br>675 000.00<br>0.00<br>446 501.00 |
| 316<br>320<br>330<br>335<br>338<br>340<br>345<br>350<br>355<br>359 | Sur investissements corporels locaux éligibles<br>Sur investissements corporels locaux éligibles<br>Sur investissements corporels importés éligibles<br>Sur investissements corporels importés non éligibles<br>Sur achate gazde liée aux opérations de transport terrestre de marchandises et hydrocarbures<br>Sur les autres biens locaux<br>Sur les autres biens importés<br>Sur les services locaux<br>Sur les services importés<br>Regularisation TVA édeutibles sur acquisitions de biens, services et | 0.00<br>0.00<br>0.00<br>0.00<br>675 000.00<br>446 501.00<br>0.00                                                                                                    |                                              | 0.00<br>0.00<br>0.00<br>675 000.00<br>0.00<br>446 501.00<br>0.00 |

#### Les montants déclarés sur le formulaire de TVA ne correspondent pas aux montants des factures transmises

Afin de pouvoir valider la transmission de votre télédéclaration, veuillez corriger les informations transmises dans le formulaire, ou rectifier les informations concernant les factures transmises en annexes détaillées.

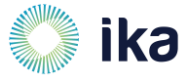

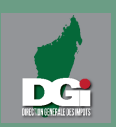

#### 2.4.2 CONTROLE DES NIF

Afin que la DGI puisse mener à bien toutes ses actions, elle a besoin de données précises dans les fichiers des annexes détaillées que vous allez transmettre.

Ainsi, un contrôle des NIF communiqués dans les annexes sera fait lors de l'import de vos données.

Vous pouvez consulter le retour de la DGI directement sur la page des annexes détaillées, dans le tableau récapitulatif.

Le champ de recherche (1) vous permettra de saisir les mots « NIF INCONNU » afin de trouver les NIF en erreur.

| Cons                                                                                                    | Consultation de vos annexes détaillées |         |            |            |                                         |                 |               |                |     |  |
|----------------------------------------------------------------------------------------------------|----------------------------------------|---------|------------|------------|-----------------------------------------|-----------------|---------------|----------------|-----|--|
| Consulter le Bilan des annexes TVA<br>Afin de vérifier la validité des informations de votre télédéclaration, vous pouvez consulter le Bilan des annexes transmises ci-dessous.<br>Rappel : la transmission de la télédéclaration ne sera pas possible dans le cas où les montants du formulaire ne correspondent pas aux montants transmis dans les annexes détailées.<br>Imprimer le brouillon du bilan des EDI Imprimer le brouillon de la liste des raisons sociales Télécharger le détails des annexes (Excel) |                                        |         |            |            |                                         |                 |               | ées.<br>Excel) |     |  |
| Afficher 10 éléments 🗸                                                                                                    |                                        |         |            |            |                                         |                 |               | ۵              |     |  |
| ٩                                                                                                    | C/D* 🗘                                 | L/E* () | DATE"      | NIF ()     | RAISON SOCIALE DGI                      |                 | MONTANT HT* 🔿 | MONTANT TVA* 🗘 |     |  |
| ۹                                                                                                    | Déductible                             | Local   | 25/01/2020 | 1000003237 | GROUPE SOCOTA SA                        | HOLCIM NC 563 R | 78 129 303    | 15 625 860     | 🗹 🔟 |  |
| ۹                                                                                                    | Déductible                             | Local   | 25/01/2020 | 1000003314 | MARCEL ALBAN ZOEL                       | GLOBAL RENT 19I | 1 375 000     | 275 000        | 🖒 🔟 |  |
| ۹                                                                                                    | Déductible                             | Local   | 25/01/2020 | 1000003339 | SOCIETE PHARMACEUTIQUE DE<br>MADAGASCAR | GLOBAL R 20ILSO | 2 000 000     | 400 000        | 2 🔟 |  |
| ۹                                                                                                    | Déductible                             | Local   | 25/01/2020 | 1000003608 | STE POLYMA                              |                 | 17 000        | 3 400          | C 🔟 |  |
| ۹                                                                                                    | Déductible                             | Local   | 25/01/2020 | 1000004124 | ODDIS SA                                |                 | 8 200         | 1 640          | C 🗎 |  |
| ۹                                                                                                    | Déductible                             | Local   | 25/02/2019 | 1000004137 | HYDIS SA                                | ZOMATEL 31183 S | 415 665       | 83 133         | ٢   |  |
| ۹                                                                                                    | Déductible                             | Local   | 26/12/2019 | 1000004215 | NIFINCONNU                              | FIARASOA 023C/1 | 116 640       | 23 328         | C 🔟 |  |
| ۹                                                                                                    | Déductible                             | Local   | 26/12/2019 | 1000004238 | NIF INCONNU                             | FIARASOA 021C/1 | 326 100       | 65 220         | 2 🔟 |  |
| ۹                                                                                                    | Déductible                             | Local   | 09/12/2019 | 1000004329 | MENUISERIE DE LA GRANDE ILE             | TAG IP 24555 GE | 475 000       | 95 000         | 🖒 🔟 |  |
| ۹                                                                                                    | Déductible                             | Local   | 09/12/2019 | 1000004418 | GALANA RAFFINERIE TERMINAL              | FANAHISOA 817 M | 873 900       | 174 780        | 2   |  |
| Affich                                                                                                    | ← Précédent 1 à 10 sur 67 éléments     |         |            |            |                                         |                 |               |                |     |  |

#### 2.4.3 CONTROLE DES RAISONS SOCIALES

Le contrôle des raisons sociales est non-bloquant.

Il vous permet simplement de consulter la liste de vos factures, et de déterminer si la raison sociale que vous avez renseignée correspond à la raison sociale connue de la DGI.

Le rapport de contrôle est disponible sur la page des Annexes détaillées, en cliquant sur le bouton de consultation de la liste des raisons sociales.

Imprimer le brouillon de la liste des raisons sociales

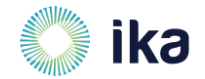

#### Page 12 sur 34

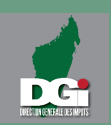

#### 2.5 Déclarations déposées

L'onglet des déclarations déposées vous permet de consulter l'ensemble de télédéclarations transmises sur le portail eHetra, avec notamment les informations suivantes :

- L'impôt déclaré (code et libellé)
- La période de l'impôt déclaré
- La date de transmission
- Le montant au débit
- Le montant restant à payer

| el<br>Po              | letra<br>Itali fiscal de la République de Madagascar               |               |                | Mon compte 🗸 🛛 Guid | le 🕞 Dé         | connexion |
|-----------------------|--------------------------------------------------------------------|---------------|----------------|---------------------|-----------------|-----------|
| Accue                 | eil eDéclarations ∨ ePayment ∨ eDocuments                          | eAttestations |                |                     |                 | <b>,</b>  |
| Vous êtes d<br>eHetra | lans votre espace eDéclarations                                    |               |                |                     |                 |           |
| Liste des té          | ilédéclarations transmises sur eHetra                              |               |                |                     |                 |           |
| CODE                  | ) імрот                                                            | 🗘 PÉRIODE 🔷   | TRANSMISSION 🗸 | MONTANT DÉBIT 🗘     | RESTE À PAYER 🗘 | DÉTAILS   |
| PAARET                | PAA INTER SUR RETENU                                               | -             | 03/06/2020     | 26 643 760 000      | 26 643 760 000  | 0         |
| PAARET                | PAA INTER SUR RETENU                                               |               | 03/06/2020     | 123 456 789 000     | 123 456 789 000 | •         |
| IRIF                  | IR INT/FOURNISSEUR                                                 |               | 03/06/2020     | 5 000 000           | 5 000 000       | 0         |
| TACAVA                | Taxe Annexe sur les Contrats d'Assurance des Véhicules Automobiles | Janvier 2020  | 03/06/2020     | 5 000 000           | 5 000 000       | •         |
| DABH                  | Droits d'Accises sur les Boissons Hygiéniques                      | Avril 2020    | 02/06/2020     | 2 291 800           | 2 291 800       | •         |

En cliquant sur l'icône of dans la colonne **Détails**, il est possible de consulter la page d'information de la télédéclaration.

Cette page présente l'ensemble des documents rattachés à la déclaration (formulaire et liste des pièces jointes, éventuellement les informations des annexes détaillées), ainsi que les informations générales relatives à la transmission de la télédéclaration.

| eHetra<br>Portail fiscal de la République de Made        | lagascar                  |            | Mon compte $ arsigma$                | Guide 😥 Déco | nnexion  |
|----------------------------------------------------------|---------------------------|------------|--------------------------------------|--------------|----------|
|                                                          | ePayment ∽                | eDocuments | eAttestations                        |              | <b>"</b> |
| Vous êtes dans votre espace eDéclaratio                  |                           |            |                                      |              |          |
|                                                          |                           |            |                                      |              |          |
| Informations concernant la déclar                        | ration                    |            | Documents rattachés à la déclaration |              |          |
| INPOT :<br>IR INT/FOURNISSEUR                            | PÉRIODE :                 |            | Annexe pièces jointes                | Télécharger  |          |
| STRUCTURE DES IMPÔTS :<br>DIRECTION DES GRANDES ENTREPRI | TRANSMISSION - 03/06/2020 |            |                                      |              |          |
| MONTANT DEBIT                                            |                           |            | Formulaire de déclaration            | Télécharger  |          |
| 3 000 000                                                |                           |            |                                      |              |          |
|                                                          |                           |            |                                      |              |          |

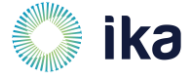

#### Page 13 sur 34

Conception et réalisation du portail eHetra par la société IKA CONSEIL (France) / www.ikaconseil.com

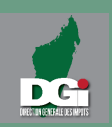

## **3** ePayment

Le portail eHetra vous permet de procéder au paiement de vos impôts de manière entièrement dématérialisée grâce **au télépaiement par ePAYMENT** présenté ci-après.

#### 3.1 Liste des paiements à effectuer et initialisation d'un nouveau paiement

La page des **Paiements à effectuer** vous permet de connaître à tout moment les montants qui n'ont pas encore été payés.

C'est également depuis cette page que vous allez pouvoir initier l'ensemble de vos opérations de paiement.

| Vors provent consulter Francesk<br>yayable on ligne at choiser les m | nt à payer<br>sie de votre compte débiteur<br>contants que vous souhaitez | payer.      | 2. Choix du co<br>Sélectionnez le cor<br>ordre de paiement | impte bancaire<br>npte bancaire à utiliser po |                 |               | . Confirmation du ePAYMENT<br>lieburget l'actual de réception de votre ePAYMENT et par<br>squ'à recevuir votre avis de débit. |  |
|----------------------------------------------------------------------|---------------------------------------------------------------------------|-------------|------------------------------------------------------------|-----------------------------------------------|-----------------|---------------|----------------------------------------------------------------------------------------------------|--|
| 1 Sélection des montants de                                          | e déclarations à pa                                                       | iyer        |                                                            |                                               |                 |               |                                                                                                    |  |
| NATURE D'IMPÔT                                                       | ▲ PÉRIODE                                                                 | DATE LIMITE | RÉFÉRENCE                                                  | ORIGINE                                       | S MONTANT TOTAL | RESTE À PAYER | A PAYER                                                                                                    |  |
| [Taxe] - ACOMPTES PROV IR                                            | Juin 2019                                                                 | 25/07/2019  |                                                            | Intermittent                                  | 2 090 521.35    | 2 001 285,0   | 2 001 285,01                                                                                                    |  |
| [Interêt] - DA/BOISSONS HYGIENIQ                                     | Juin 2019                                                                 | 25/07/2019  | 987242306                                                  | intermittent                                  | 168 000 000,47  | 167 999 989.6 | <sup>67</sup> <b>167 999 989,67</b>                                                                                           |  |

#### 3.1.1 SELECTION DES MONTANTS A PAYER

Pour effectuer un nouveau paiement, sélectionnez d'abord les montants à payer en cochant les cases des lignes correspondantes dans le tableau :

| ORIGINE                | MONTANT TOTAL  | RESTE À PAYER  | A PAYER        |              |   |
|------------------------|----------------|----------------|----------------|--------------|---|
| Intermittent           | 2 090 521,35   | 2 001 285,01   | 2 001 285,01   |              |   |
| Intermittent           | 168 000 000,47 | 167 999 989,67 | 167 999 989,67 |              |   |
| Déclaration périodique | 139 900 000,23 | 139 663 088,28 | 10 000 000     | $\checkmark$ |   |
| Acompte provisionnel   | 179 982 000,85 | 179 978 402    | 179 978 402,00 |              | Γ |
| Déclaration périodique | 178 000 000    | 178 000 000    | 178 000 000,00 |              |   |

Si vous n'êtes pas en mesure de payer entièrement le montant de l'impôt, vous pouvez également saisir un montant « à payer » inférieur au montant restant à payer.

La DGI vous recommande d'utiliser le ePAYMENT, plus fiable, plus rapide et plus sécurisé.

Il vous permettra de simplifier vos démarches : aucun déplacement n'est nécessaire pour payer vos impôts par ePAYMENT, ni auprès de votre banque, ni au guichet de la DGI.

Cliquez sur le bouton Payer par ePAYMENT après avoir sélectionné les montants à payer.

Page 14 sur 34

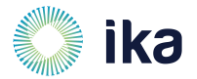

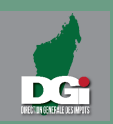

Un seul prérequis : vous devez au préalable avoir enregistré au moins un compte bancaire sur votre espace eHetra, et l'avoir fait autoriser par votre banque pour pouvoir l'utiliser pour le télépaiement.

|                   | BANK<br>OF<br>AFRICA |                | TIM    | BROUPE BACE             | Vous pouvez payer par erATWENI en quelques cites et sans avoir à<br>vous déplacer si vous disposez d'un compte dans l'une de nos banque<br>partenaires. Après avoir sélectionné les montants à payer, cliquez sur<br>bouton cl-dessous pour effectuer votre paiement. |
|-------------------|----------------------|----------------|--------|-------------------------|----------------------------------------------------------------------------------------------------|
| S BHIMADMAASCAR   | СМСВ                 | Verplas grand. | () SBM | Sipem<br>Ny Bankiatsika | Payer par oPAYMENT                                                                                                    |
| INCRITE OFFICIALE |                      |                |        |                         |                                                                                                    |

Vous êtes alors redirigé sur la page de choix du compte bancaire.

#### 3.1.2 CHOIX DU COMPTE BANCAIRE

Cette page vous rappelle le montant total que vous vous apprêtez à payer, ainsi que le détail des montants d'impôt pris en charge.

Vous devez simplement sélectionner le compte bancaire à débiter :

| Sélection du compte bancaire à débiter                                                                                                    | Selection | nnez le compte bancaire à débiter dans la liste : |                     |                       |
|----------------------------------------------------------------------------------------------------|-----------|---------------------------------------------------|---------------------|-----------------------|
| Seuls les comptes bancaires préalablement enregistrés dans le système eHetra sont disponibles pour émettre des ordres de<br>paiement. De plus, vous devez transmettre à votre banque une autorisation de télépaiement, qui doit être confirmée dans le | Î         | Sélectionner le compte à débiter                  |                     | ~                     |
| système par votre banque.                                                                                                    |           |                                                   |                     |                       |
|                                                                                                    |           |                                                   | Annuler le paiement | Confirmer le paiement |
|                                                                                                    |           |                                                   |                     |                       |

Puis cliquez sur le bouton Confirmer le paiement et valider la fenêtre de confirmation qui s'ouvre :

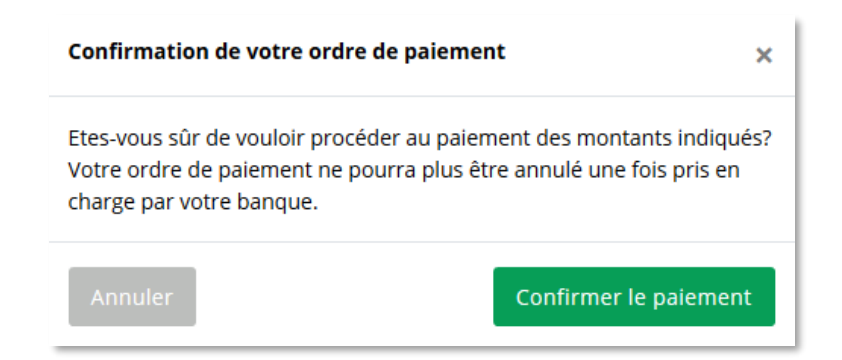

Vous êtes alors redirigé automatiquement vers la page de confirmation de votre ordre de télépaiement.

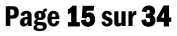

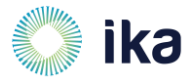

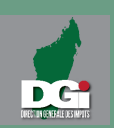

#### 3.1.3 CONFIRMATION DE VOTRE EPAYMENT

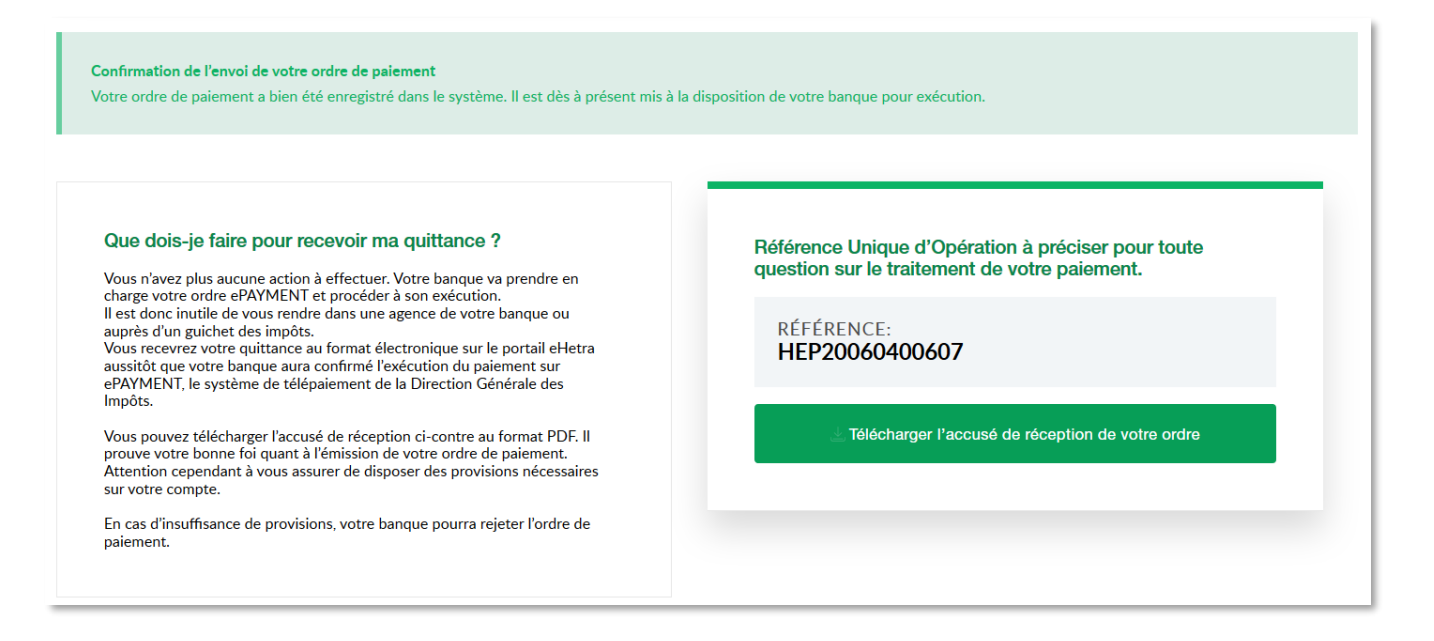

Vous pouvez y télécharger un accusé de réception de votre ordre au format PDF.

La **Référence Unique d'Opération** qui vous est donné sur cette page de confirmation et sur le PDF est à préciser pour toute question sur le traitement de votre paiement, que ce soit auprès de la DGI ou de votre banque.

#### REMARQUE | DELAI D'EXECUTION DES ePAYMENT EN FONCTION DES BANQUES

Pour certaines banques, le télépaiement est effectué en temps réel, auquel cas il convient de vous assurer de disposer des provisions suffisantes sur votre compte au moment de la saisie de votre paiement.

Le délai maximal de traitement d'un télépaiement est cependant de deux jours ouvrés. Merci donc de vous renseigner auprès de votre banque afin de savoir si vous devez anticiper ou non la saisie de vos ordres ePAYMENT pour respecter les délais légaux de paiement de vos impôts.

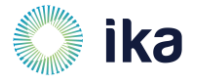

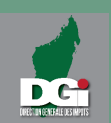

#### 3.2 Suivi de vos ordres ePAYMENT en cours de traitement

En bas de la page des Paiements à effectuer, vous pouvez consulter la liste des paiements en cours.

| e tał<br>harg<br>lema | bleau ci-dessous liste tous vos ordres de paiement en cour:<br>ge votre ordre de paiement, vous avez la possibilité de l'anr<br>ander de rejeter le paiement. | s de traitement. Vous n'avez plus aucune action<br>nuler. Si votre banque a déjà pris en charge un o | à effectuer. En cas d'erreur,<br>rdre de paiement que vous | , et uniquement si votre banqı<br>souhaitez annuler, contactez- | ue n'a pas déj<br>la au plus vite | à pris en<br>pour lui |
|-----------------------|----------------------------------------------------------------------------------------------------|----------------------------------------------------------------------------------------------------|------------------------------------------------------------|-----------------------------------------------------------------|-----------------------------------|-----------------------|
|                       | RÉFÉRENCE DE L'OPÉRATION                                                                                                    | MONTANT GLOBAL DU PAIEMENT                                                                           | DATE D'ENREGISTREMENT                                      | STATUT                                                          | PDF                               | ANNULER               |
| ¥                     | ePAYMENT   HEP19080800155                                                                                                    | 111 110                                                                                              | 08/08/2019                                                 | En cours de traitement                                          | <b>J</b>                          |                       |
| ≁                     | ePAYMENT   HEP19090200163                                                                                                    | 201                                                                                                  | 02/09/2019                                                 | Remis à la banque                                               | <u>ل</u>                          | ×                     |
| ≁                     | ePAYMENT   HEP19090600175                                                                                                    | 479                                                                                                  | 06/09/2019                                                 | Remis à la banque                                               | <u>ا</u> م                        | ×                     |
| ≁                     | ePAYMENT   HEP19090800178                                                                                                    | 9 640                                                                                                | 08/09/2019                                                 | En cours de traitement                                          | <mark>ا</mark> ہ                  |                       |
|                       |                                                                                                    |                                                                                                    |                                                            | ← Pr                                                            | écédent 1                         | Suivant →             |

Cette liste vous permet de télécharger votre accusé de réception au format PDF à tout moment, ainsi que de prendre connaissance du statut de traitement de votre paiement.

#### Statuts possibles :

#### Remis à la banque :

Votre ordre de paiement a été transmis mais n'a pas encore été pris en charge par votre banque. En cas d'erreur, il est encore temps d'annuler votre ordre de paiement en cliquant sur le bouton d'annulation.

## ×

#### En cours de traitement :

Votre ordre de paiement a été pris en charge par votre banque qui s'apprête à l'exécuter. Votre banque confirmera le paiement sous 2 jours ouvrés. Elle peut également rejeter le paiement si votre compte bancaire n'est pas suffisamment provisionné.

Vous pouvez consulter le détail des montants d'impôt payés par un ordre de paiement sur le PDF de l'accusé de réception, ou en cliquant sur le bouton situé à gauche du tableau.

| RÉFÉRENCE DE L'OPÉRATION           | MONTANT GLOBAL DU PAIEMENT | DATE D'ENREGISTREMENT | STATUT                 | PDF ANNULER   |
|------------------------------------|----------------------------|-----------------------|------------------------|---------------|
| ◆ <b>ePAYMENT</b>   HEP19080800155 | 111 110                    | 08/08/2019            | En cours de traitement | <u>لم</u>     |
| Détails du paiement :              |                            |                       |                        |               |
| IMPOTS                             | PÉRIODE                    | DATE LIMITE           | PAIEMENT EN COURS      | RESTE À PAYER |
| Taxe sur la valeur ajoutée         | Juin 201                   | 9 25/07/2019          | 11 111                 | 199 988 889   |
| Taxe sur la valeur ajoutée         | Juin 201                   | 9 25/07/2019          | 22 222                 | 21 577 778    |
| Taxe sur la valeur ajoutée         | Juin 201                   | 9 25/07/2019          | 33 333                 | 17 091 112    |
| Taxe sur la valeur ajoutée         | Juin 201                   | 9 25/07/2019          | 44 444                 | 21 595 995    |
|                                    |                            |                       |                        |               |

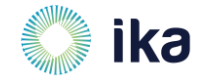

Page 17 sur 34

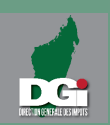

#### 3.3 Historique des paiements

La page d'historique des paiements vous présente l'ensemble des montants payés via le portail eHetra.

Remarque : plusieurs paiements peuvent apparaître dans la liste pour un même impôt en cas de paiement en plusieurs fractions.

Les montants payés apparaissent sur cet écran si et seulement l'avis de débit a bien été confirmé par votre banque.

| Historique de v       | vos paiements                    |           |                  |            |                        |                       |
|-----------------------|----------------------------------|-----------|------------------|------------|------------------------|-----------------------|
| CODE                  | ↓ LIBELLÉ IMPÔT                  | PÉRIODE   | MODE DE PAIEMENT | DATE       | ORIGINE      ORIGINE   |                       |
| 12                    | [Taxe] - ACOMPTES PROV IR        | Juin 2019 | ePAYMENT         | 24/09/2019 | Intermittent           | 2 090                 |
| 13                    | [Interêt] - TVA/MARCHE PUBLIC    | Juin 2019 | ePAYMENT         | 24/09/2019 | Acompte provisionnel   | 100                   |
| 14                    | [Interêt] - DA/BOISSONS HYGIENIQ | Juin 2019 | ePAYMENT         | 24/09/2019 | Déclaration périodique | 1 234,56              |
| 12                    | [Taxe] - ACOMPTES PROV IR        | Juin 2019 | ePAYMENT         | 24/09/2019 | Intermittent           | 1 234,56              |
| 13                    | [Interêt] - TVA/MARCHE PUBLIC    | Juin 2019 | ePAYMENT         | 24/09/2019 | Acompte provisionnel   | 100                   |
| 14                    | [Acompte] - DA/BOISSONS HYGIENIQ | Juin 2019 | ePAYMENT         | 23/09/2019 | Acompte provisionnel   | 1 799,12              |
| 13                    | [Interêt] - TVA/MARCHE PUBLIC    | Juin 2019 | ePAYMENT         | 12/09/2019 | Acompte provisionnel   | 10,25                 |
| 14                    | [Interêt] - DA/BOISSONS HYGIENIQ | Juin 2019 | ePAYMENT         | 12/09/2019 | Intermittent           | 11,20                 |
| 17                    | [Interêt] - IMPÔT/REV SAL(IRSA)  | Juin 2019 | ePAYMENT         | 11/09/2019 | Acompte provisionnel   | 18                    |
| 13                    | [Interêt] - TVA/MARCHE PUBLIC    | Juin 2019 | ePAYMENT         | 11/09/2019 | Intermittent           | 18                    |
| 12                    | [Pénalité] - AIRS                | Juin 2019 | ePAYMENT         | 09/09/2019 | Déclaration périodique | 2 500                 |
| 13                    | [Interêt] - TVA/MARCHE PUBLIC    | Juin 2019 | ePAYMENT         | 06/09/2019 | Intermittent           | 220                   |
| 13                    | [Interêt] - TVA/MARCHE PUBLIC    | Juin 2019 | ePAYMENT         | 02/09/2019 | Intermittent           | 100                   |
| Affichage de l'élémen | t 1 à 13 sur 13 éléments         |           |                  |            | ← Précédent 1          | $iuivant \rightarrow$ |

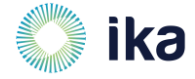

Page 18 sur 34

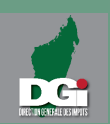

#### 3.4 Validation multiple des ordres de paiement

Si vos droits le permettent, vous pouvez accéder à l'onglet « Paiements à valider ».

Cela vous permet d'apposer votre signature à un ordre de paiement, en fonction de la configuration de votre compte contribuable (voir 6.3 ci-dessous).

| Sélection des montants de déc              | iction des montants de déclarations à payer       |                                      |                                               |            |                       |  |
|--------------------------------------------|---------------------------------------------------|--------------------------------------|-----------------------------------------------|------------|-----------------------|--|
| Cette page présente l'ensemble des paiemen | ts en attente de validation. Vous pouvez consulte | er le détail de chaque ordre de paie | ement en cliquant sur la flèche sur la gauche | du tableau |                       |  |
| RÉFÉRENCE DE L'OPÉRATION                   | MONTANT GLOBAL DU PAIEMENT                        | DATE D'ENREGISTREMENT                | NOMBRE DE SIGNATURES REQUISES                 | ACTION     | DETAIL                |  |
| ePAYMENT   15646552461                     | 1                                                 | 01/08/2019                           | 0                                             |            | ¥                     |  |
| ePAYMENT   15680353551                     | 219 799,25                                        | 09/09/2019                           | 2                                             |            | ¥                     |  |
| ePAYMENT   15692504471                     | 18 265 305,35                                     | 23/09/2019                           | 2                                             |            | ¥                     |  |
| ePAYMENT   15695852761                     | 10 000 000                                        | 27/09/2019                           | 2                                             |            | ¥                     |  |
|                                            |                                                   |                                      |                                               | -          | Précédent 1 Sulvant → |  |

#### Pour consulter les détails, cliquez sur l'icône 🛛 🔸

| Sélection des montants de déclar<br>Cette page présente l'ensemble des paiements er | ations à payer<br>n attente de validation. Vous pou | ivez consulter le détail de c | chaque ordre de paiemen | t en cliquant sur la flèche sur la gauch | e du tableau |                         |
|-------------------------------------------------------------------------------------|-----------------------------------------------------|-------------------------------|-------------------------|------------------------------------------|--------------|-------------------------|
| RÉFÉRENCE DE L'OPÉRATION                                                            | MONTANT GLOBAL DU PAIEN                             | IENT   DATE D'ENRE            | GISTREMENT              | NOMBRE DE SIGNATURES REQUISES            | ACTION       | DETAIL                  |
| ePAYMENT   15646552461                                                              |                                                     | 1 01/08/2019                  |                         | 0                                        |              | ¥                       |
| Détails du paiement :<br>Signataire :<br>01/08/2019 12:27:26 - Jérôme POULIQUEN     | MONTANT TOTAL                                       | DATE LIMITE                   | STATUT                  |                                          |              |                         |
| COMPTA IRR                                                                          | 1                                                   | 25/07/2019                    | A valider               |                                          |              |                         |
| ePAYMENT   15680353551                                                              |                                                     | 219 799,25 09/09/2019         |                         | 2                                        |              | ¥                       |
| <b>ePAYMENT</b>   15692504471                                                       | 18                                                  | 265 305,35 23/09/2019         |                         | 2                                        |              | ¥                       |
| ePAYMENT   15695852761                                                              |                                                     | 10 000 000 27/09/2019         |                         | 2                                        |              | ¥                       |
|                                                                                     |                                                     |                               |                         |                                          |              | ← Précédent 1 Suivant → |

Vous pouvez cliquer sur « Confirmer » valider le paiement d'un ordre de télépaiement, ou « Rejeter » si vous ne souhaitez pas le valider.

Cliquez ensuite sur « Confirmer » pour valider votre signature.

| CONFIRMATION DU ePAYMENT                                                                           |           |  |  |  |  |
|----------------------------------------------------------------------------------------------------|-----------|--|--|--|--|
| VALIDATION DU ePAYMENT<br>Vous vous apprêtez à valider votre ef<br>Confirmez-vous la transaction ? | PAYMENT.  |  |  |  |  |
| Fermer                                                                                             | Confirmer |  |  |  |  |

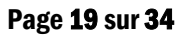

Conception et réalisation du portail eHetra par la société IKA CONSEIL (France) / www.ikaconseil.com

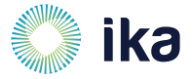

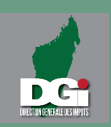

## 4 eCrédit

Le portail eHetra dispose désormais d'une nouvelle fonctionnalité dénommée eCrédit qui va permettre aux contribuables de transmettre de manière numérique leurs demandes de remboursements de crédit de TVA à la Direction Générale des Impôts

La demande de remboursement de crédit de TVA se déroule en 2 étapes :

- **Etape 1 :** Renseignement de la demande de remboursement de crédit de TVA sur eHetra, dans le module eCredit.
- Etape 2 : Dépôt en ligne des pièces justificatives

#### 4.1 Dépôt de la demande RCTVA

Après avoir cliqué sur le menu **eCrédit** puis **Demande RCTVA**, vous pourrez accéder à la page des demandes de remboursement de crédit de TVA à effectuer.

| L'espace eCrédit vous permet de réaliser l'ensemble de vos demandes de remboursement de crédit de TVA en ligne.                                                                                                    |                                                                                                    |                                                                                       |                       |                                                                                                    |  |  |
|----------------------------------------------------------------------------------------------------|----------------------------------------------------------------------------------------------------|---------------------------------------------------------------------------------------|-----------------------|----------------------------------------------------------------------------------------------------|--|--|
| Demandes à effectuer<br>Vous retrouvez ici l'ensemble de vos demandes à effectuer avant la date limite fixée par la DGI. Veuillez sélectionner le formulaire correspondant à votre situation fiscale pour la période<br>de remboursement souhaitée. |                                                                                                    |                                                                                       |                       |                                                                                                    |  |  |
| emande à                                                                                                    | effectuer                                                                                                    |                                                                                       |                       |                                                                                                    |  |  |
| *                                                                                                    | TYPE DE FORMULAIRE                                                                                                    | PÉRIODE                                                                               | DATE LIMITE           | STATUT                                                                                                    |  |  |
| #<br>DRCTVAAEI                                                                                                    | TYPE DE FORMULAIRE<br>DRCTVA pour les assujettis TVA ayant fait des investissements                                                                                                    | PÉRIODE<br>Août 2021                                                                  | DATE LIMITE           | STATUT                                                                                                    |  |  |
| #<br>DRCTVAAEI<br>DRCTVAAEI                                                                                                    | TYPE DE FORMULAIRE<br>DRCTVA pour les assujettis TVA ayant fait des investissements<br>DRCTVA pour les assujettis TVA ayant fait des investissements                                                                                                    | ρέπιοde<br>Août 2021<br>Octobre 2021                                                  | DATE LIMITE<br>-<br>- | STATUT C Reprendre charter C Démarrer                                                                                                    |  |  |
| 5<br>DRCTVAAEI<br>DRCTVAAEI<br>DRCTVAAEI                                                                                                    | TYPE DE FORMULAIRE DRCTVA pour les assujettis TVA ayant fait des investissements DRCTVA pour les assujettis TVA ayant fait des investissements DRCTVA pour les assujettis TVA ayant fait des investissements                                                                                                    | РÉRIODE<br>Août 2021<br>Octobre 2021<br>Septembre 2021                                | DATE LIMITE<br>-<br>- | STATUT<br>C Reprendre<br>C Démarrer<br>C Reprendre                                                                                                    |  |  |
| #<br>DRCTVAAEI<br>DRCTVAAEI<br>DRCTVAAEI<br>RCTVAEZF                                                                                                    | TYPE DE FORMULAIRE         DRCTVA pour les assujettis TVA ayant fait des investissements         DRCTVA pour les assujettis TVA ayant fait des investissements         DRCTVA pour les assujettis TVA ayant fait des investissements         DRCTVA pour les assujettis TVA ayant fait des investissements         DRCTVA pour les assujettis TVA ayant fait des investissements         DRCTVA pour les assujettis TVA ayant fait des investissements                                                 | Août 2021<br>Octobre 2021<br>Septembre 2021<br>Août 2021                              | DATE LIMITE           | STATUT<br>Reprendre<br>Statur<br>Statur<br>Reprendre<br>Statur<br>Statur     |  |  |
| rCTVAAEI<br>RCTVAAEI<br>RCTVAAEI<br>RCTVAEZF<br>RCTVAEZF                                                                                                    | TYPE DE FORMULAIRE         DRCTVA pour les assujettis TVA ayant fait des investissements         DRCTVA pour les assujettis TVA ayant fait des investissements         DRCTVA pour les assujettis TVA ayant fait des investissements         DRCTVA pour les assujettis TVA ayant fait des investissements         DRCTVA pour les assujettis TVA ayant fait des investissements         DRCTVA pour les exportateurs et les zones franches         DRCTVA pour les exportateurs et les zones franches | Août 2021<br>Août 2021<br>Octobre 2021<br>Septembre 2021<br>Août 2021<br>Octobre 2021 | DATE LIMITE           | STATUT<br>Reprendre<br>Statut<br>Statut<br>Sta |  |  |

#### 4.1.1 LISTE DES DEMANDES DE REMBOURSEMENT DE CREDIT DE TVA A EFFECTUER

Cette liste présente l'ensemble des demandes de remboursements de crédit de TVA possibles, qui ne sont pas encore déposées ou qui sont en cours de dépôt.

Pour accéder à la demande qui vous intéresse, vous pouvez cliquer directement sur le bouton en fin de ligne.

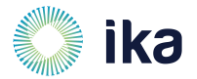

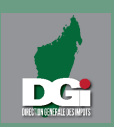

| Affichage de la période                                                                                                    | PÉRIODE      |
|----------------------------------------------------------------------------------------------------|--------------|
| Le tableau restitue la période liée à la demande à effectuer.<br>La période affichée dépend de la périodicité de la demande à déclarer.                                                              | Janvier 2020 |
| Date limite de demande                                                                                                    | DATE LIMITE  |
| Le tableau restitue également la date limite de demande de<br>remboursement de crédit de TVA.<br>Au-delà de cette date, la demande n'est plus disponible                                             | 31/12/2020   |
| Démarrer la demande                                                                                                    |              |
| Le bouton « Démarrer » permet d'accéder au formulaire de demande de remboursement pour la période concernée. La déclaration n'a pas encore été démarrée                                              | ⇒ Démarrer   |
| Reprendre la demande                                                                                                    |              |
| Le bouton « Reprendre » indique qu'une demande a été initialisée mais n'as<br>pas été finalisée (transmise) définitivement. En effet, la demande<br>s'enregistre automatiquement en cours de saisie. | C Reprendre  |

#### 4.1.2 LES ETAPES DU PROCESSUS DE LA DEMANDE RCTVA

L'ensemble des demandes de remboursement de crédit de TVA se déroule selon un processus standard comprenant 6 étapes :

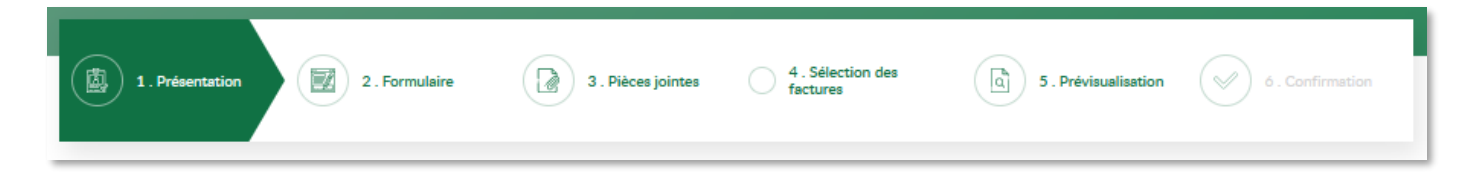

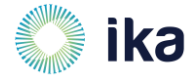

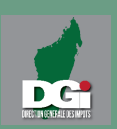

#### 4.1.3 **DESCRIPTION DES ETAPES DE LA DEMANDE**

|    | Etape                  | Description                                                                                                    |
|----|------------------------|----------------------------------------------------------------------------------------------------|
| 1. | Présentation           | Cette étape permet de présenter la demande à débuter.                                                                                                    |
|    |                        | Pour lancer la demande il vous faut cliquer sur « Démarrer » en<br>bas de l'écran.                                                                                                    |
| 2. | Formulaire             | Le formulaire correspond à la saisie des données de la demande de remboursement.                                                                                                    |
| 3. | Pièces jointes         | Des justificatifs sont à joindre à la demande. Vous pourrez ajouter vos justificatifs<br>directement depuis internet.<br>Vous pouvez déposer :<br>• Des fichiers scannés<br>• Des fichiers Excel, Word,<br>Les pièces jointes doivent respecter certaines règles. Sauf restrictions particulières,<br>les formats acceptés sont :<br>• Types de fichiers acceptés : .PDF, .xls, .xlsx, .png ou .jpeg<br>• Taille de chaque fichier : 3Mo<br>Vous pouvez si vous le souhaitez ajouter plusieurs pièces jointes en cliquant sur le « + »<br>Sélection du fichier:<br>• Parcourr Aucun fichier sélectionné. |
|    |                        | Attention ! cette étape ne concerne pas le dépôt des factures qui fait l'objet d'un dépôt                                                                                                    |
| 4. | Sélection des factures | Cette étape permet de sélectionner les factures que vous avez déclarées dans les<br>annexes de déclaration de TVA pour la période sélectionnée.<br>Le calcul automatique du montant de TVA remboursable en fonction des factures<br>sélectionnées vous permet de vérifier que votre déclaration et vos factures<br>sélectionnées concordent.                                                                                                    |

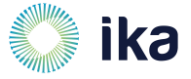

Page 22 sur 34

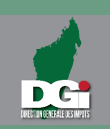

|    | Etape            | Description                                                                                                    |  |  |  |  |  |
|----|------------------|----------------------------------------------------------------------------------------------------|--|--|--|--|--|
| 5. | Prévisualisation | L'écran de prévisualisation vous permet de consulter le récapitulatif de votre demande avant transmission définitive.                                                                                         |  |  |  |  |  |
|    |                  | Le système vous affiche ainsi :                                                                                                    |  |  |  |  |  |
|    |                  | <ul> <li>Le formulaire saisi (non modifiable) ;</li> <li>La version « Brouillon » des PDF de dépôt de votre demande et de listing des factures sélectionnées.</li> </ul>                                      |  |  |  |  |  |
|    |                  | Pour finaliser votre demande et la transmettre définitivement à la DGI, vous devez<br>impérativement cliquer sur le bouton « Valider » en bas de la page de prévisualisation.                                 |  |  |  |  |  |
|    |                  |                                                                                                    |  |  |  |  |  |
|    |                  | En cliquant sur le bouton « Valider », un contrôle est lancé pour vérifier la cohérence entre le montant déterminé dans l'étape de sélection des factures et la ligne du formulaire de demande TVA.           |  |  |  |  |  |
|    |                  | Une fenêtre de confirmation vous sera affichée pour confirmer la transmission de la demande si le contrôle est valide. Sinon la fenêtre indiquera que les champs ne sont pas égaux. Il faudra alors corriger. |  |  |  |  |  |
|    |                  | Une fois la demande confirmée, la demande ne sera plus modifiable.                                                                                                    |  |  |  |  |  |
| 6. | Confirmation     | L'écran de confirmation vous confirme la bonne réception de votre demande par la DGI.                                                                                                    |  |  |  |  |  |
|    |                  | Il affiche notamment :                                                                                                    |  |  |  |  |  |
|    |                  | <ul><li>La date de transmission</li><li>L'heure de transmission</li></ul>                                                                                                    |  |  |  |  |  |
|    |                  | Remarque : les PDFs générés sont directement intégrés à votre espace<br>« eDocuments ».                                                                                                    |  |  |  |  |  |

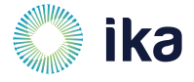

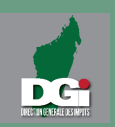

#### 4.1.4 PARTICULARITE : LA SELECTION DES FACTURES JUSTIFICATIVES

Lors de votre demande de remboursement, la DGI vous demande de sélectionner, parmi l'ensemble des factures fournies lors de votre déclaration de TVA, les factures que vous souhaitez soumettre à remboursement.

La page de sélection se présente ainsi :

- <u>Bloc n°1</u>: liste des factures renseignées lors de votre déclaration TVA, que vous ne souhaitez pas intégrer à votre demande de remboursement ;
- Bloc n°2 : liste des factures que vous souhaitez intégrer à votre demande de remboursement ;
- Bloc n°3 : calcul du montant TVA des factures que vous souhaitez intégrer à votre demande.

|                     | RAISON SOCIALE                                       | MONTANT HT        | MONTANT TVA       | FACTURE          | FACTURE         | PAIEMENT         | OPERATION            | ACTION    |
|---------------------|------------------------------------------------------|-------------------|-------------------|------------------|-----------------|------------------|----------------------|-----------|
| 5002197641          | NIF CLIENTS DIVERS                                   | 8 797 845,60      | 1 759 569,12      | SEPTEMBRE REF 46 | 16/08/2021      | 17/08/2021       |                      | Selection |
| 5002197641          | NIF CLIENTS DIVERS                                   | 60 265 642 343,20 | 12 053 128 468,64 | SEPTEMBRE REF 54 | 24/08/2021      | 25/08/2021       |                      | Selection |
| 5002197641          | NIF CLIENTS DIVERS                                   | 464 564,60        | 92 912,92         | Octobre REF 125  | 02/08/2021      | 03/08/2021       |                      | Selection |
| 5002197641          | NIF CLIENTS DIVERS                                   | 464 654           | 92 930,80         | Aout REF ó       | 06/08/2021      | 07/08/2021       |                      | Selection |
| 5002197641          | NIF CLIENTS DIVERS                                   | 2 976 445         | 595 289           | Aout REF 130     | 26/08/2021      | 27/08/2021       |                      | Selection |
| 5002197641          | NIF CLIENTS DIVERS                                   | 5 699 819,50      | 1 139 963,90      | Aout REF 14      | 14/08/2021      | 15/08/2021       |                      | Selection |
| 5002197641          | NIF CLIENTS DIVERS                                   | 13 092 913        | 2 618 582,60      | SEPTEMBRE REF 37 | 07/08/2021      | 08/08/2021       |                      | Selection |
| 5002197641          | NIF CLIENTS DIVERS                                   | 5 465 465,40      | 1 093 093,08      | Aout REF 22      | 22/08/2021      | 23/08/2021       |                      | Selection |
| 5002197641          | NIF CLIENTS DIVERS                                   | 8 797 845,60      | 1 759 569,12      | SEPTEMBRE REF 45 | 15/08/2021      | 16/08/2021       |                      | Selection |
| 5002197641          | NIF CLIENTS DIVERS                                   | 106 907           | 21 381,40         | Aout REF 30      | 30/08/2021      | 31/08/2021       |                      | Selection |
| Affichage de l'élém | ent 1 à 10 sur 389 éléments<br>des factures déposées |                   |                   |                  |                 | - Précédent      | 1 2 3 4              | 4 5 Sulvi |
|                     |                                                      |                   |                   |                  |                 |                  |                      |           |
| IF                  | RAISON SOCIALE                                       | MONTANT HT        | MONTANT TVA       | FACTURE          | DATE<br>FACTURE | DATE<br>PAIEMENT | LIBELLE<br>OPERATION | ACTIO     |
| 5002197641          | NIF CLIENTS DIVERS                                   | 106 909           | 21 381,80         | Aout REF 115     | 11/08/2021      | 12/08/202        | L                    | Supprin   |
| 5002197641          | NIF CLIENTS DIVERS                                   | 33 539            | 6 707,80          | Aout REF 76      | 15/08/2021      | 16/08/202        | L                    | Supprin   |
| Affichage de l'élém | ent 1 à 2 sur 2 éléments                             |                   |                   |                  |                 |                  | - Précéden           | t 1 Sulva |

Pour sélectionner des factures ou les supprimer de votre demande, vous devez cliquer sur les boutons d'action en fin de ligne.

Selectionner

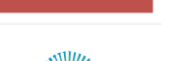

ka

Supprime

Page **24** sur **34** 

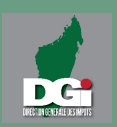

#### 4.1.5 GENERALITE

#### **BOUTONS DE NAVIGATION POUR LA TELEDECLARATION**

Dans le processus de demande de remboursement de crédit de TVA, vous constatez qu'il existe trois boutons de navigation disposés systématiquement en bas de la page :

| Retour |  | Etape précédente | Poursuivre |
|--------|--|------------------|------------|
|        |  |                  |            |

- Retour : redirige vers l'écran des demandes à effectuer.
- Etape précédente : redirige vers l'étape précédent de la demande.
- **Poursuivre :** enregistre la demande et passe à l'étape suivante.

#### CONTROLE DE LA SAISIE

#### 4.1.5.1.1 Champs obligatoires

A plusieurs niveaux du processus de demande, des alertes ou messages peuvent vous être restitués.

En cas de champ obligatoire non renseigné, un message « La valeur est requise » est affiché au niveau du champ concerné, et bloque la validation du formulaire.

#### 4.1.5.1.2 Règles de cohérence des données

Pour certains champs, certaines règles de cohérence sont vérifiées par le système et doivent être respectées.

Ce type de contrôle est appliqué le plus souvent pour contrôler qu'un champ est saisi avec un montant positif.

En cas de non-respect de ces règles, un message « Par sécurité, un contrôle de cohérence est effectué sur ce champ. Merci de vérifier votre saisie. » est affiché au niveau du champ concerné et bloque la validation du formulaire.

Le contrôle de cohérence vous évite ainsi les erreurs de saisie (qu'elles soient en votre défaveur ou inversement) afin de sécuriser le processus de demande.

En cas d'erreur, vous devez alors apporter les corrections nécessaires pour poursuivre votre demande.

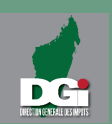

#### 4.2 Dépôt des factures

Après avoir cliqué sur le menu **eCrédit** puis **Dépôt des factures**, vous pourrez accéder à la page des demandes de remboursement de crédit de TVA à effectuer.

#### 4.2.1 LISTE DES DEPOTS DE FACTURE

Sur cette page, nous affichons les demandes de remboursement de crédit TVA déjà envoyées par le contribuable pour lesquelles :

- La date limite de dépôt des factures n'est pas dépassée
- Le statut de la demande est « transmis ».

Ecran en cours de développement

#### 4.2.2 DEPOT DES FACTURES

Sur cette page, il vous est possible de déposer un à un les pièces justificatives (facture numérisé) des lignes de facture que vous préalablement sélectionnée lors de votre demande de remboursement de crédit de TVA

Ecran en cours de développement

Pour effectuer le dépôt, les étapes à suivre sont les suivantes :

- 1. Pour la ligne choisie, veuillez cliquer sur parcourir afin de trouver le fichier que vous souhaitez importer
- 2. Sélectionner le fichier à importer
- 3. Importer le fichier sélectionné

Un fois le fichier importer vous pourrez alors le consulter en ligne ou le supprimer.

Remarque : Pour valider le dépôt des factures chaque ligne doit au moins comporter un document importé.

Une fois la validation du dépôt confirmée, l'ensemble des factures pourra être consulté par la DGI, et le dépôt ne sera plus accessible.

Page 26 sur 34

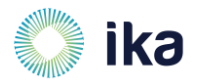

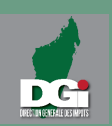

## **5** eDocuments

#### **5.1** Fonctionnement des eDocuments et recherche de documents

Tous les documents générés par eHetra ou transmis par vous-même sont stockés dans votre espace eDocuments :

- Accusés de réception d'ordres de télépaiement
- Avis de débit
- Quittances
- Etc.

La fonction eDocuments se présente en deux blocs :

- Un bloc de recherche
- Le tableau de restitution des eDocuments

#### 5.1.1 BLOC DE RECHERCHE

Le bloc de recherche vous permet de définir les filtres à appliquer pour rechercher vos e-documents suivants différents critères : type de documents et date de génération.

Une fois vos filtres définis, cliquez sur le bouton « Lancer la recherche ».

|                        |       | <b>T</b>         |        |
|------------------------|-------|------------------|--------|
| cument genere entre lê | et le | Type de document |        |
|                        |       |                  | 、<br>、 |
|                        |       |                  |        |
|                        |       | _                |        |

#### 5.1.2 TABLEAU DE RESTITUTION DES EDOCUMENTS

Le tableau en dessous du bloc de recherche affiche les documents en tenant compte des filtres précédemment sélectionnés.

Pour consulter ou télécharger un document, cliquez sur l'icône rouge à droite dans le tableau :

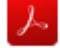

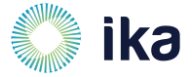

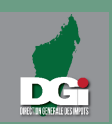

## 6 Mon Compte eHetra

#### 6.1 Gestion des utilisateurs

#### 6.1.1 LISTE DES UTILISATEURS

La liste des utilisateurs présente tous les utilisateurs ayant actuellement accès à votre espace contribuable. L'administrateur de votre compte contribuable peut créer autant d'utilisateurs que vous le souhaitez.

Cliquez sur le bouton Nouveau pour accéder au formulaire de création d'un nouvel utilisateur.

Dans la liste des utilisateurs, sur la ligne d'un utilisateur, vous pouvez mettre à jour les informations de cet utilisateur en cliquant sur l'icône de modification.

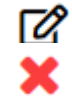

En cliquant sur la croix rouge sur la ligne d'un utilisateur, vous pouvez désactiver l'utilisateur.

#### 6.1.2 AJOUT OU MODIFICATION D'UN UTILISATEUR

L'ajout ou la modification d'un utilisateur redirige l'administrateur vers la fiche utilisateur.

Vous devez y renseigner les informations suivantes :

- 1. **Statut :** ce champ permet de désactiver un utilisateur sans forcément le supprimer de la liste de utilisateurs. Les accès d'un utilisateur inactif ne seront plus fonctionnels mais l'utilisateur existe toujours dans la liste.
- 2. Nom : nom de l'utilisateur
- 3. Prénom : prénom de l'utilisateur
- 4. Numéro de pièce d'identité : numéro inscrit sur sa pièce d'identité
- 5. Type de pièce d'identité : sélectionner dans la liste, le type de pièce d'identité correspondant au numéro
- 6. Adresse email : adresse email de l'utilisateur (elle sera utilisée pour la connexion) : indiquer une adresse email valide, que l'utilisateur peut facilement consulter en toute sécurité (de préférence un email professionnel de l'entreprise)
- 7. Numéro de téléphone mobile : numéro de téléphone de l'utilisateur
- 8. Fonction : indiquer la fonction de l'utilisateur au sein de l'entreprise
- 9. **Profil d'habilitation :** choisissez le profil d'habilitation pour permettre à l'utilisateur d'accéder aux différentes fonctions du site (*voir plus bas*)
- 10. **Gestion du mot de passe :** ces deux champs vous permettent de définir le mot de passe de l'utilisateur. Attention à bien choisir un mot de passe ne contenant que des chiffres.

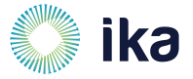

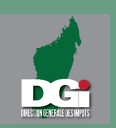

#### 6.1.3 Les differents profils d'habilitation

| Profil                            | Droits de l'utilisateur                                                                                                    |
|-----------------------------------|----------------------------------------------------------------------------------------------------|
| Administrateur                    | L'utilisateur peut effectuer toutes les actions sur l'espace du<br>contribuable. Les déclarations, les paiements, la gestion du<br>compte et des utilisateurs du compte entreprise. |
| Déclaration                       | L'utilisateur ne peut que travailler sur les déclarations. Il n'a aucune possibilité d'accéder aux paiements ou à la gestion du compte.                                             |
| Paiement                          | L'utilisateur ne peut que travailler sur les paiements. Il n'a aucune possibilité d'accéder au module de déclaration, ni à la gestion du compte.                                    |
| Validation des ordres<br>ePAYMENT | L'utilisateur peut initier un paiement ou le valider si la validation multiple est activée sur le compte du contribuable.                                                           |
| Service informatique              | L'utilisateur a accès à la gestion du compte du contribuable. Il n'a pas accès aux fonctions de déclaration et paiement.                                                            |

Page 29 sur 34

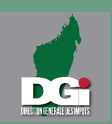

#### 6.2 Gestion des comptes bancaires

#### 6.2.1 AJOUT D'UN NOUVEAU COMPTE BANCAIRE

La fonction de gestion des comptes bancaires permet d'enregistrer et de gérer les comptes bancaires de l'entreprise utilisables pour la réalisation des opérations de paiement des impôts en ligne.

Pour ajouter un nouveau compte, saisissez simplement le formulaire d'ajout en dessous de la liste des comptes.

Sélectionnez votre banque dans la liste déroulante (seules les banques partenaires de la DGI pour le télépaiement sont disponibles dans la liste).

Puis renseignez le libellé du compte (libellé libre), le code agence, numéro de compte et la clé RIB :

| marque : seules les banques partenaires de la l<br>informations sur l'opérationnalisation du télépa | DGI pour le télépaiement sont disponibles. Si votre banque n'apparaît pas d<br>siement avec cette banque. | lans la liste, merci de p | orendre contact avec le gestionnaire de votre compte pour plus |
|----------------------------------------------------------------------------------------------------|----------------------------------------------------------------------------------------------------|---------------------------|----------------------------------------------------------------|
| Libellé du compte                                                                                   | Code banque                                                                                               |                           | Code agence/guichet                                            |
| Compte 1                                                                                            | 00005 - BNI Madagascar                                                                                    | $\sim$                    | 00001                                                          |
| Numéro de compte                                                                                    | Clé RIB                                                                                                   |                           |                                                                |
| 12345678912                                                                                         | 23                                                                                                    |                           |                                                                |

Un contrôle est effectué sur la clé RIB pour vérifier la conformité du numéro de compte saisi.

#### A SAVOIR | EN CAS DE BLOCAGE DU CONTROLE SUR LA CLE RIB

Les numéros de comptes bancaires de la zone UEMOA sont constitués de :

- 5 caractères pour le code banque
- 5 chiffres pour le code agence
- 11 chiffres pour le numéro de compte lui-même
- 2 chiffres pour la clé RIB

Toutefois, certaines banques communiquent à leur client un numéro de compte sur 10 chiffres.

La clé RIB utilisée pour les échanges avec la BCEAO est pourtant calculée sur un numéro à 11 chiffres.

En cas de blocage lors de l'enregistrement de votre compte bancaire sur eHetra, si votre numéro de compte comporte uniquement 10 chiffres, veuillez ajouter un « 0 » en première position de votre numéro de compte afin qu'il comporte 11 chiffres.

L'enregistrement devrait alors fonctionner correctement.

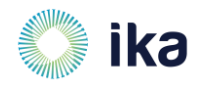

Page 30 sur 34

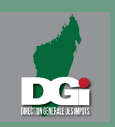

#### 6.2.2 PDF DU FORMULAIRE D'AUTORISATION PERMANENTE DE TELEPAIEMENT

Une fois le compte ajouté, vous êtes redirigé sur la page de confirmation de l'enregistrement du compte.

Il vous est alors demandé de télécharger le PDF de l'autorisation permanente de télépaiement.

Vous devez imprimer ce document, puis le faire signer par la ou les personnes habilitées, avant de le remettre à votre banque, qui activera votre compte dans le système.

Votre compte bancaire sera inutilisable pour le télépaiement eHetra tant qu'il n'aura pas été activé dans le système par votre banque.

Merci donc <u>d'anticiper le délai d'autorisation du compte</u> lors d'un nouvel ajout afin de ne pas être en retard pour vos paiements.

| Renderin (Anti-Includivier Anti-                                                                                            | REPOBL<br>Filiavana,<br>DIRECTIOI                                                                               | LIKAN'I MADAGASIKARA<br>Tanindrazana, Fandrosoana<br>N GENERALE DES IMPOTS                                                                                                   |                                     |
|----------------------------------------------------------------------------------------------------|----------------------------------------------------------------------------------------------------|----------------------------------------------------------------------------------------------------|-------------------------------------|
|                                                                                                    | AUTORISAT<br>DE TE                                                                                              | TION PERMANENTE                                                                                                    |                                     |
| l'autorise par la présente l'ét<br>e permet, tous les ordres de<br>Générale des Impôts dénom<br>Tous les ordres de paiement | ablissement teneur de mon (<br>paiements qui seront transn<br>mé Hetra ePAYMENT.<br>transmis dans ce cadre auro | compte à prendre en charge et à exécuter, si la situati<br>nis à l'établissement depuis le portail de télépaiement<br>ont pour bénéficiaire le créancier ci-dessous désigné. | on de mon compte<br>de la Direction |
| Raison sociale et adresse o                                                                                                 | du créancier                                                                                                    |                                                                                                    |                                     |
| Imme                                                                                                    | Directio<br>euble des Finances et du Bu<br>Tél : 22 335 50 / 22                                                 | on Générale des Impôts<br>dget Antaninarenina – Antananarivo 101 – BP 863<br>287 08 – Email : dgimpots@moov.mg                                                               |                                     |
| )omiciliation bancaire du c                                                                                                 | créancier                                                                                                    |                                                                                                    |                                     |
| Raison sociale de l'établiss                                                                                                | ement bancaire : Direction (                                                                                    | Générale du Trésor Public                                                                                                    |                                     |
| Code banque                                                                                                    | Code guichet                                                                                                    | Numéro de compte                                                                                                    | Clé RIB                             |
| 00998                                                                                                    | 00001                                                                                                    | 00123456789                                                                                                    | 97                                  |
| Raison sociale et adresse d                                                                                                 | du débiteur                                                                                                    |                                                                                                    |                                     |
| Nom ou Raison sociale :                                                                                                    |                                                                                                    |                                                                                                    |                                     |
| NIF :                                                                                                    |                                                                                                    |                                                                                                    |                                     |
| Adresse :                                                                                                    |                                                                                                    |                                                                                                    |                                     |
| Téléphone :                                                                                                    |                                                                                                    |                                                                                                    |                                     |
| Compte sur lequel porte l'a                                                                                                 | utorisation de télépaiemer                                                                                      | nt                                                                                                    |                                     |
| Raison sociale de l'établisse                                                                                               | ement bancaire :                                                                                                |                                                                                                    |                                     |
| Code banque                                                                                                    | Code quichet                                                                                                    | Numéro de compte                                                                                                    | Clé RIB                             |
|                                                                                                    |                                                                                                    | <b>------------------------------------------------------------------------</b>                                                                                              |                                     |
|                                                                                                    |                                                                                                    |                                                                                                    |                                     |
| Accord du titulaire du con                                                                                                  | npte                                                                                                    | Accusé de réception o                                                                                                    | le la banque                        |
| Date, nom(s), signature(s) e                                                                                                | et cachet(s)                                                                                                    | Date, signature et cach                                                                                                    | et .                                |
|                                                                                                    |                                                                                                    |                                                                                                    |                                     |
|                                                                                                    |                                                                                                    |                                                                                                    |                                     |
|                                                                                                    |                                                                                                    |                                                                                                    |                                     |
|                                                                                                    |                                                                                                    |                                                                                                    |                                     |
|                                                                                                    |                                                                                                    |                                                                                                    |                                     |
|                                                                                                    |                                                                                                    |                                                                                                    |                                     |
| Direction G                                                                                                    | énérale des Impôts – Immeuble des<br>Tél : 22 335 50 / 2                                                        | Finances et du Budget Antaninarenina - Antananarivo 101 - BP 86:<br>2 287 08 - Email : doimpots@moov.mg                                                                      | 8                                   |

#### Page 31 sur 34

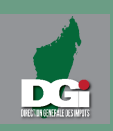

#### 6.2.3 NOTIFICATION DE L'AUTORISATION D'UN COMPTE BANCAIRE

Vous recevrez un email pour vous informer de l'autorisation de votre compte bancaire pour le télépaiement.

Cet email sera envoyé instantanément lorsque votre banque confirmera cette autorisation dans le système.

Il en est de même si votre demande d'autorisation est rejetée.

#### 6.2.4 LISTE DES COMPTES BANCAIRES ENREGISTRES

La liste des comptes bancaires présente la liste des comptes bancaires enregistrés par le contribuable.

Pour modifier les informations d'un compte cliquer sur le bouton « modifier » :

Cette liste permet notamment de connaître le statut de chaque compte regard de son autorisation pour le paiement par ePAYMENT :

C2

bancaire, notamment au

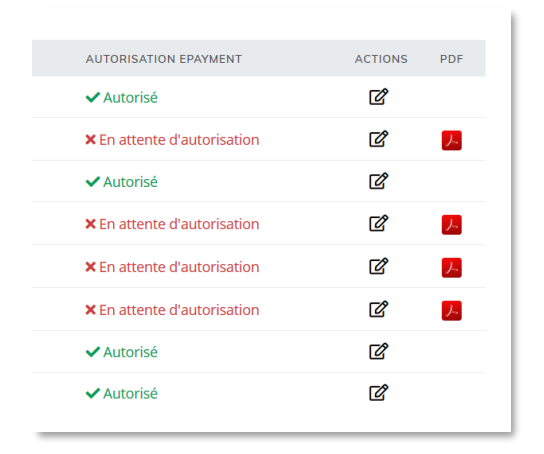

Lorsqu'un compte n'est pas autorisé, vous pouvez éditer à nouveau le formulaire d'autorisation permanente de télépaiement en cliquant sur le bouton d'édition d'un PDF.

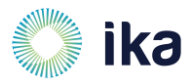

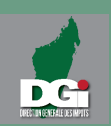

#### 6.3 Gestion des signatures

Si l'organisation de votre entreprise l'exige, vous pouvez procéder à l'enregistrement de plusieurs signatures pour la confirmation des ordres de télépaiement.

| Paramétrage d'une règle de signature multiple                                                                                                    |                                                                                                    |                         |
|----------------------------------------------------------------------------------------------------|----------------------------------------------------------------------------------------------------|-------------------------|
| <u>Cas standard</u> : deux signatures sont nécessaires, quel que soit le montant<br>- paramétrez un plafond avec montant du plafond = 1 et nombre de signatures requises = 2                                                                                                    |                                                                                                    |                         |
| Autre exemple: une seule signature suffit jusqu'à 10 000 000 ; deux signatures sont nécessaires au-delà<br>- paramétrez un premier plafond à 10 000 000 et nombre de signatures requises = 1<br>- paramétrez un second plafond avec nombre de signatures requises = 2 et un montant supérieur à 10 000 000 ( | l (quel que soit le montant indiqué ici, tous les palements supérieurs à 10 000 000 nécessiteront 2 s | ignatures).             |
| Paramétrer une nouvelle règle de signatures multiples                                                                                                    |                                                                                                    |                         |
|                                                                                                    |                                                                                                    |                         |
| Règles de signatures multiples paramétrées pour votre compte contribuable                                                                                                    | e                                                                                                    |                         |
| PLAFOND DE PAIEMENT                                                                                                    | NOMBRE DE SIGNATURES REQUISES                                                                         | 🗘 ACTIONS 🔺             |
| 200 000                                                                                                    | 1                                                                                                    | <u>کا 🗙</u>             |
| 5 000 000                                                                                                    | 3                                                                                                    | C ×                     |
|                                                                                                    |                                                                                                    | ← Précèdent 1 Suivant → |

Pour paramétrer une règle de signatures multiples, cliquez sur le bouton :

Paramétrer une nouvelle règle de signatures multiples

Renseignez alors le plafond de paiement et le nombre de signature requise.

- <u>Cas standard :</u> deux signatures sont nécessaires, quel que soit le montant
   Paramétrez un plafond avec montant du plafond = 1 et nombre de signatures requises = 2
- <u>Autre exemple :</u> une seule signature suffit jusqu'à 10 000 000 ; deux signatures sont nécessaires au-delà Paramétrez un premier plafond à 10 000 000 et nombre de signatures requises = 1 Paramétrez un second plafond avec nombre de signatures requises = 2 et un montant supérieur à 10 000 000 (quel que soit le montant indiqué ici, tous les paiements supérieurs à 10 000 000 nécessiteront 2 signatures).

#### A SAVOIR

Si votre organisation ne l'exige pas, laissez cette page vide, et ne paramétrez pas de signature multiple. En effet, vous pourriez bloquer vos ordres de paiement en paramétrant cette fonctionnalité sans réel besoin.

Si votre organisation l'exige, vous devez obligatoirement paramétrer autant d'utilisateurs que nécessaire avec le rôle « Validation des ordres ePAYMENT ».

Exemple : 3 signatures pour tous les paiements – il vous faut au minimum 2 utilisateurs avec le rôle « Validateur », et un utilisateur avec le rôle « Paiement », qui initiera tous les paiements.

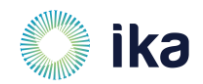

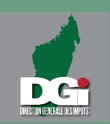

#### 6.4 Mes informations

La page « Mes informations » permet à chaque utilisateur de consulter et mettre à jour les informations de sa fiche utilisateur eHetra.

Vous ne pouvez pas mettre à jour vos nom et prénom (à la main de l'administrateur du compte).

Vous pouvez mettre à jour vos informations de contact : adresse email et numéro de téléphone mobile.

Vous pouvez également mettre à jour les informations sur votre pièce d'identité, ainsi que votre fonction dans l'entreprise.

#### REMARQUE

Vos informations personnelles (adresse email, fonction dans l'entreprise, numéro de pièce d'identité) sont des éléments de contrôle qui pourront être utilisés par la DGI dans le cadre de certaines demandes d'assistance.

Veillez donc bien à tenir ces informations à jour.

#### 6.5 Mot de passe

Page 34 sur 34

Le menu « Mot de passe » permet à chaque utilisateur de mettre à jour son mot de passe.

Le mot de passe doit impérativement être un mot de passe numérique, car il sera utilisé pour la connexion en utilisant le pavé de saisie numérique.

Vous devez saisir votre mot de passe actuel, puis saisir deux fois votre nouveau mot de passe.

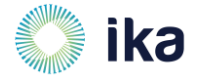